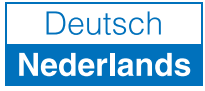

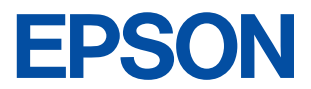

## Kleuren-inkjetprinter

## EPSON STYLUS COLOR 480

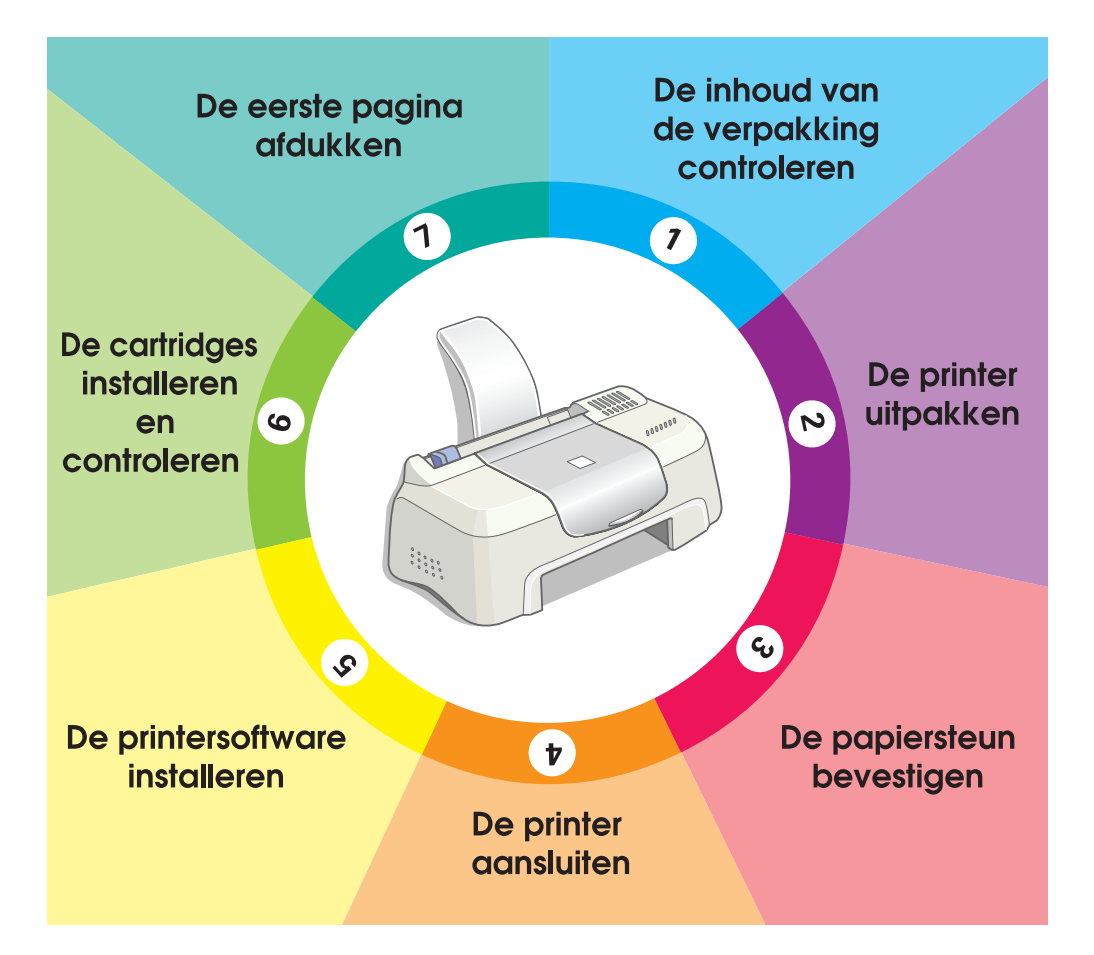

# Installatiehandleiding

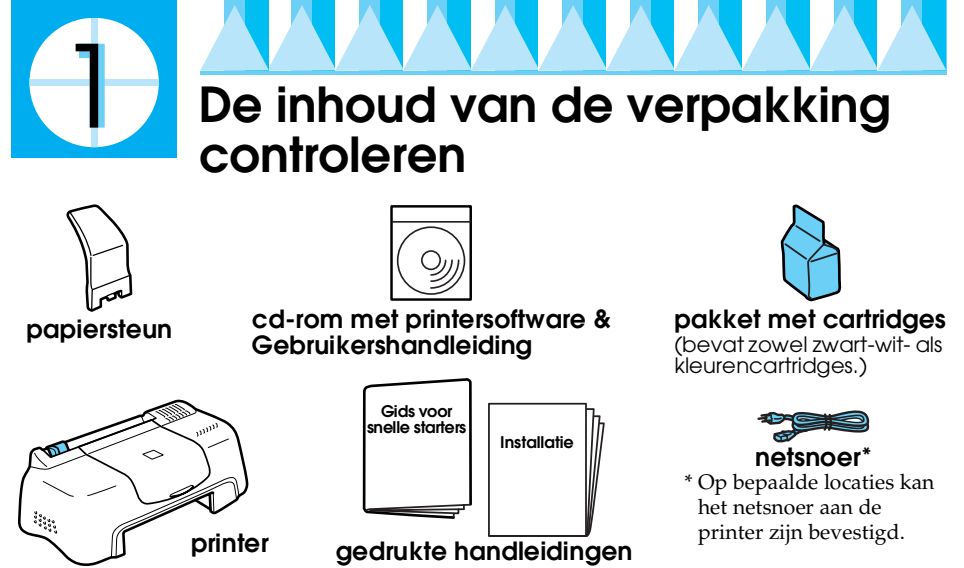

De inhoud van de verpakking kan van land tot land verschillen.

In de verpakking van uw printer vindt u ook een zwarte en een kleurencartridge zodat u onmiddellijk van start kunt gaan met afdrukken. Om afdrukken van hoge kwaliteit te houden, gebruikt uw printer tijdens de eerste installatie en de controle heel wat inkt. Daarom raken de cartridges die u voor de installatie gebruikt veel sneller leeg dan normaal, de volgende cartridges gaan veel langer mee.

**Opmerking :** We raden aan uitsluitend originele EPSON-verbruiksgoederen te gebruiken. Alleen zo kunt u zeker zijn dat uw afdrukken van hoge kwaliteit zijn en dat de printer naar behoren functioneert.

Volg de stappen 1 tot en met 5 in deze handleiding om de printersoftware te installeren. Nadat de installatie van de software is voltooid, volgt u de berichten op het scherm en gaat u verder met stap 6. Ga verder met stap 7, nadat een bericht op het scherm u op de hoogte stelt dat de installatie is voltooid, zodat u zich ervan kunt verzekeren dat de printer naar behoren functioneert.

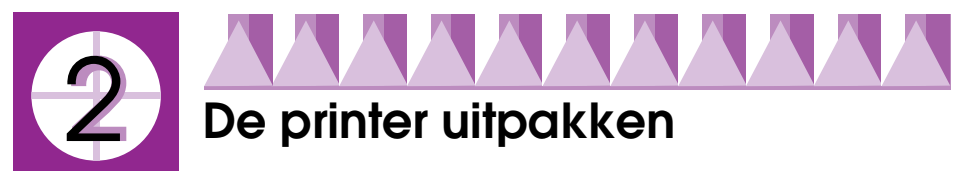

Verwijder al het plakband en beschermingsmateriaal dat aan de printer is bevestigd.

\* Het aantal stukjes plakband kan verschillen van hetgeen is weergegeven.

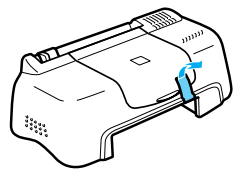

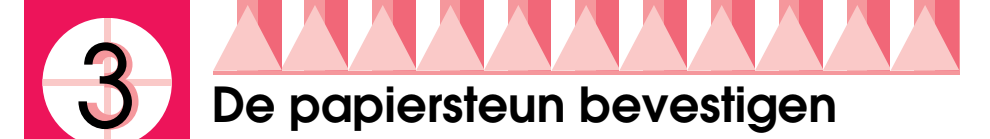

Plaats de papiersteun in de sleuven aan de achterzijde van de printer en plaats de printer op een vlak, stabiel oppervlak. Zorg ervoor dat aan de voorkant van de printer voldoende ruimte is voor de uitvoer.

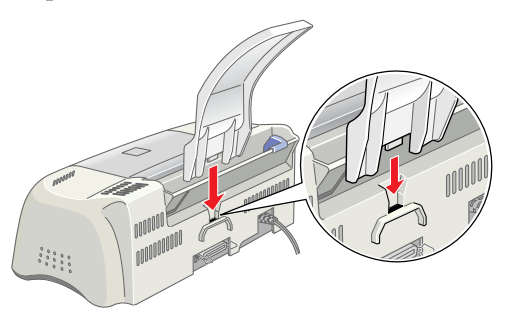

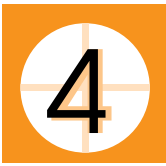

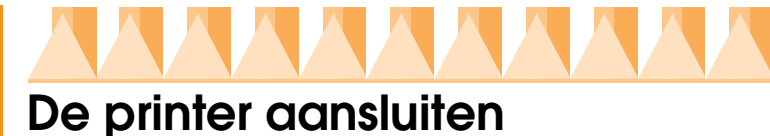

De printer wordt aangesloten op de computer via een afgeschermde, twisted-pair parallelle interface. Zorg ervoor dat de parallelle kabel communicatie in beide richtingen ondersteunt. Anders zal de printer niet functioneren. Afhankelijk van waar u woont, moet u mogelijk een passende kabel aanschaffen. Zie "Opties en verbruiksmaterialen" in de handleiding voor *Gids voor snelle starters* voor meer informatie.

## Aansluiten op pc via de parallelle interface

Volg deze stappen om de printer op de PC aan te sluiten.

- 1. Zorg ervoor dat de computer is uitgeschakeld en de stekker niet in het stopcontact zit.
- 2. Sluit de connector van de kabel stevig aan op de interface-connector van de printer. Knijp vervolgens de draadklemmetjes dicht tot deze aan weerszijden vastklikken. Als uw kabel een aardingsdraad heeft, sluit u deze aan op de aardingsaansluiting onder de interface-connector.

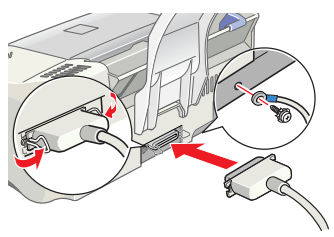

3. Sluit het andere uiteinde van de kabel aan op de parallelle interface op de achterzijde van uw computer. Als dit uiteinde van de kabel een aardingsdraad heeft, sluit u deze aan op de aardingsaansluiting op de achterzijde van de computer.

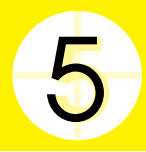

## De printersoftware installeren

Nadat u de printer hebt aangesloten op de computer, dient u de software te installeren die met de printer wordt meegeleverd op de cd-rom "Printersoftware voor de EPSON Stylus COLOR 480".

Indien u een versie van de printersoftware op de cd-rom wilt bewaren op diskette, kunt u het hulpprogramma voor het maken van een driverdiskette gebruiken dat op de cd-rom wordt meegeleverd.

#### **Opmerking:**

- Wanneer u Windows 2000 gebruikt en u de onderstaande stappen niet volgt om de printersoftware te installeren, zal mogelijk de universele printerdriver van Microsoft worden geïnstalleerd. Klik met de rechtermuisknop op een willekeurige plek in het venster van de printerdriveren vervolgens in het snelmenu op Info, als u wilt vaststellen of de universele printerdriver is geïnstalleerd. Indien er een scherm wordt weergegeven waarin Unidrvprinterstuurprogramma voorkomt, dient u de onderstaande stappen te volgen om de printerdriver opnieuw te installeren.
- □ Indien het dialoogvenster "Kan digitale handtekening niet vinden" verschijnt tijdens het installatieproces, klikt u op Jα. Indien u op N⊖⊖ klikt, dient u de printersoftware opnieuw te installeren zoals hieronder is beschreven.

## De software installeren

Volg deze stappen om de printersoftware te installeren.

- 1. Zorg ervoor dat de printer niet op het lichtnet is aangesloten.
- 2. Schakel de computer in en start Windows. Indien het dialoogvenster Nieuwe hardware gevonden verschijnt, of er een andere Wizard wordt weergegeven, klikt u op Annuleren.
- 3. Plaats de cd-rom met de printersoftware die bij de printer is geleverd in de cd-rom-lezer. Het dialoogvenster van het installatieprogramma verschijnt. Indien dit niet het geval is, dubbelklikt u op het pictogram Deze computer. Klik op het pictogram van de cd-rom en selecteer Openen uit het menu Bestand. Dubbelklik vervolgens op Epsetup.exe. (Voor diskettegebruikers: plaats de diskette in het diskettestation, dubbelklik op het pictogram Deze computer, vervolgens op het pictogram van het diskettestation en op Setup.exe.)
- 4. Selecteer Printerdriver/hulpprogramma installeren en klik op →. Klik vervolgens op OK in het dialoogvenster dat verschijnt om de installatie van de printersoftware te starten.
- 5. Volg de instructies op het scherm om het netsnoer op een op de juiste wijze geaarde wandcontactdoos aan te sluiten. Controleer voor het aansluiten van het netsnoer het etiket op de achterzijde van de printer om u ervan te

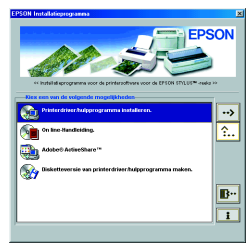

verzekeren dat het door de printer vereiste voltage overeenkomt met dat van de wandcontactdoos waarop u deze aansluit. Controleer ook dat u het juiste netsnoer hebt voor uw stroombron.

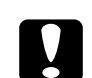

#### Let op:

Het is niet mogelijk om het voltage van de printer te wijzigen. Indien het opgegeven voltage en dat van de wandcontactdoos niet overeenkomen, dient u contact op te nemen met uw leverancier. Sluit het apparaat niet aan op het lichtnet.

#### **Opmerking:**

Indien het netsnoer niet aan de printer is bevestigd, sluit u dit aan op de ACaansluiting op de achterzijde van de printer.

6. Nadat u het netsnoer hebt aangesloten, start het Setup-programma automatisch. Indien er een bericht verschijnt waarin u wordt gevraagd de computer opnieuw op te starten, dient u deze instructies op te volgen.

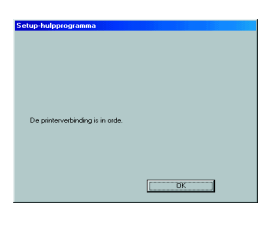

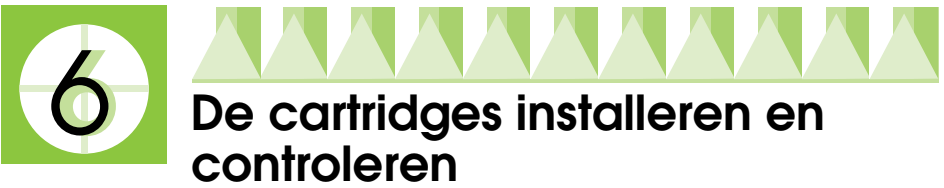

Wanneer de installatie van de printersoftware is voltooid, start het Setupprogramma automatisch. Het Setup-programma leidt u door het installatieproces van de cartridges en drukt vervolgens de testpatronen af voor de spuitkanaaltjes en uitlijning van de printkop om te controleren of de printer naar behoren functioneert. Volg de instructies op het scherm. Wanneer een bericht op het scherm u informeert dat de installatie van de cartridge is voltooid, klikt u op OK en gaat u verder met stap [7].

## **Opmerking:**

- Nadat het installatieproces is voltooid, verschijnt er een pictogram op de taakbalk van Windows dat eruit ziet als een printer. Zie "Controlevoorkeursinstellingen" in de on line-Gebruikershandleiding voor meer informatie over het gebruik van dit pictogram.
- □ Gebruik EPSON Status Monitor3 om cartridges te installeren, indien u het Setup-programma daarvoor niet hebt gebruikt. Klik met de rechtermuisknop op het pictogram van de printer op de taakbalk en selecteer EPSON Stylus COLOR 480 om toegang te krijgen tot EPSON Status Monitor3. Klik vervolgens op HO€.

## De cartridges installeren

Lees de volgende informatie aandachtig wanneer u cartridges installeert.

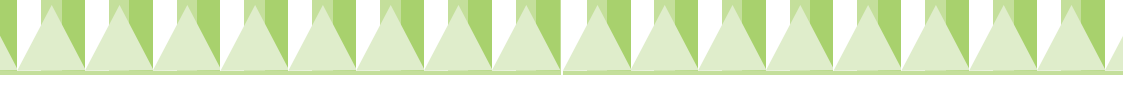

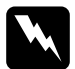

#### Waarschuwing:

De cartridges zijn gesloten eenheden. Bij normaal gebruik zal er geen inkt uit een cartridge lekken. Als u toch inkt op uw handen krijgt, wast u deze grondig met water en zeep. Als u inkt in uw ogen krijgt, moet u deze onmiddellijk spoelen met water.

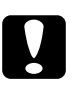

## Let op:

- U dient alle gele beschermstroken van de cartridges te verwijderen voordat u deze installeert, anders zullen de cartridges onbruikbaar raken.
- □ Laat het blauwe gedeelte van de beschermstroken zitten, anders kunnen de cartridges verstopt raken en kan er niet meer mee worden afgedrukt.
- □ Laat ook de beschermstrook aan de onderkant van de cartridge zitten om te voorkomen dat de inkt gaat lekken.
- Nadat u de cartridges hebt geïnstalleerd, mag u de cartridgeklemmen pas weer openen wanneer u de cartridges vervangt, anders kunnen de cartridges onbruikbaar worden.
- □ Verplaats de printkop niet met de hand omdat dit de printer kan beschadigen.

## **Opmerking:**

- □ Maak de verpakkingen van de cartridges niet open tot vlak voordat u deze installeert, anders kan de inkt uitdrogen.
- □ Installeer beide cartridges. Indien een van beide cartridges niet is geïnstalleerd, functioneert de printer niet.

## De printer controleren

Nadat u de cartridges hebt geïnstalleerd, leidt het Setup-programma u automatisch door de controle van de spuitkanaaltjes en de uitlijning van de printkop. Volg de instructies op het scherm.

## Spuitkanaaltjes controleren

De printer drukt een testpatroon af, waarmee u kunt controleren of er spuitkanaaltjes verstopt zijn.

Hier vindt u een aantal voorbeeldafdrukken.

De printer werkt normaal

De printkop moet worden gereinigd.

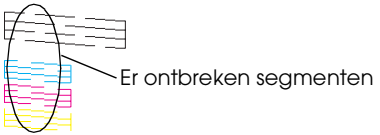

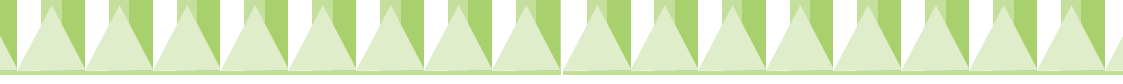

Indien de afdruk van goede kwaliteit is, gaat u verder met het volgende gedeelte, "Printkop uitlijnen."

Als de testpagina niet goed wordt afgedrukt (bijvoorbeeld als er segmenten ontbreken in de afgedrukte regels), klikt u op Reinigen om de spuitkanaaltjes te reinigen.

Indien de afdrukkwaliteit nog niet is verbeterd nadat u de procedures voor het controleren en reinigen van de spuitkanaaltjes vier of vijf keer hebt herhaald, dient u contact op te nemen met uw leverancier.

## Printkop uitlijnen

De printer drukt testpatronen af, waarmee u kunt controleren of de printkop juist is uitgelijnd.

Hier vindt u een aantal voorbeeldafdrukken.

Kies uit elk patroon op de afgedrukte testpagina de verticale lijn die het best is uitgelijnd. Selecteer voor elk patroon het overeenkomstige lijnnummer uit de bijbehorende keuzelijst in het dialoogvenster Printkop uitlijnen en klik vervolgens op Voltooien om de nieuwe instellingen toe te passen.

#### **Opmerking:**

Indien u geen lijn kunt vinden die juist is uitgelijnd, selecteert u het nummer van de lijn die het beste is en klikt u op Heruitlijnen. De testpagina voor uitlijnen zal opnieuw worden afgedrukt.

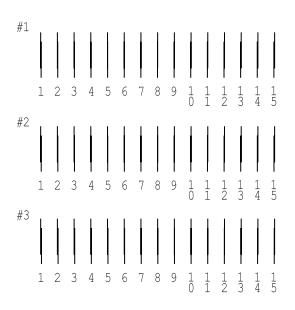

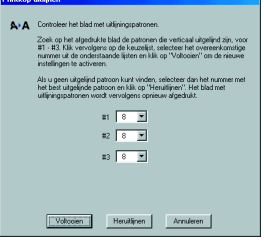

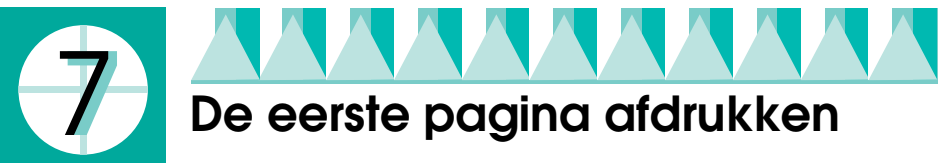

Nadat u hebt gecontroleerd dat de printer naar behoren functioneert, bent u gereed om uw eerste pagina af te drukken. Om uzelf bekend te maken met de printersoftware, wordt u aanbevolen om een van de voorbeeldbestanden af te drukken die bij de printersoftware worden geleverd. Volg de onderstaande instructies als u een voorbeeldbestand wilt afdrukken.

Indien u ervoor kiest om in plaats daarvan uw eigen document af te drukken, opent u het document in uw toepassing en gaat u verder met stap 4 in het relevante gedeelte hieronder en maakt u waar nodig aanpassingen.

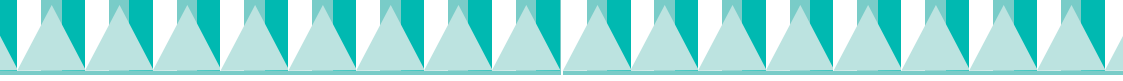

## **Opmerking:**

- □ Raadpleeg de handleiding van uw software voor meer informatie over het gebruik van deze software.
- □ *Afhankelijk van het type document dat u afdrukt is het mogelijk dat u andere instellingen moet gebruiken dan de instellingen die in dit gedeelte worden beschreven.*

Volg deze stappen als u een voorbeeldbestand wilt afdrukken.

- 1. Controleer of er papier van het formaat A4 of Letter in de printer is geplaatst.
- 2. Plaats de cd-rom met de printerdriver in de cd-rom-lezer. Indien het dialoogvenster van het installatieprogramma verschijnt, klikt u op 🗈 Sluiten.
- 3. Dubbelklik op het pictogram Deze computer. Klik met de rechtermuisknop op het pictogram van de cd-rom en klik op Openen.
- 4. Dubbelklik op het bestand sample.bmp om dit te openen.
- 5. Als u de instellingen voor de printerdriver wilt wijzigen, opent u het menu Bestand en klikt u op Afdrukken. Er verschijnt een dialoogvenster dat lijkt op het onderstaande (dit voorbeeld komt uit Paint).
- 6. Controleer of EPSON Stylus COLOR 480 is geselecteerd in de keuzelijst Naam en klik vervolgens op Eigenschappen. De printerdriver wordt geopend.

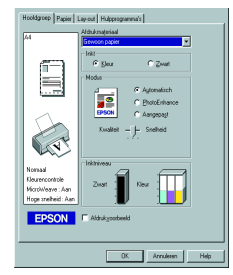

7. Klik op het tabblad Hoofdgroep en klik vervolgens op een willekeurige plek in het vak Afdrukmateriaal en selecteer Gewoon popier.

## **Opmerking:**

De printerdriver biedt een gevarieerde keuze aan instellingen om de beste resultaten te bereiken. Raadpleeg de on line-Gebruikershandleiding voor meer gedetailleerde informatie.

8. Klik op Sluiten, Afdrukken of OK om af te drukken. Het kan zijn dat u op een combinatie van deze knoppen moet klikken.

Tijdens het afdrukken wordt de EPSON-voortgangsbalk weergegeven waarin de voortgang van het afdrukproces en de status van de printer wordt weergegeven.

Het installatieproces van deze printer is nu voltooid.

Raadpleeg de *Gids voor snelle starters* wanneer u informatie zoekt over normaal gebruik van de printer. Raadpleeg de *Gebruikershandleiding* die op de cd-rom met printersoftware wordt meegeleverd voor meer gedetailleerde informatie over het instellen van de printerdriver, afdrukken op speciaal papier en probleemoplossing.